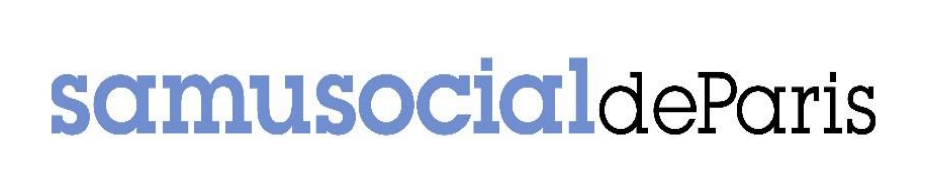

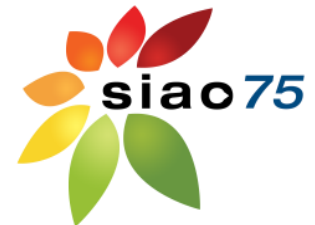

## FOIRE AUX QUESTIONS SI-SIAO

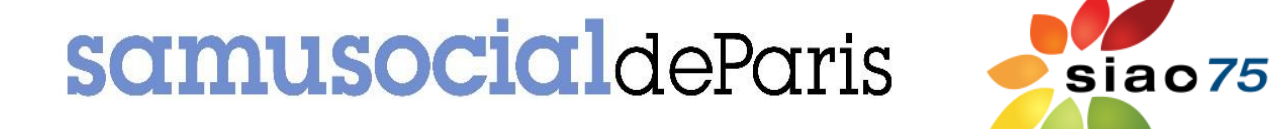

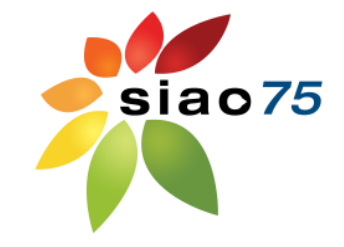

•Comment faire si j'ai oublié mon mot de passe?

•Comment vérifier si le ménage que j'accompagne a déjà une demande ?

•Comment transférer la demande à une structure qui reprend l'accompagnement d'un ménage?

•Comment reprendre les suivis de mon collègue qui ne travaille plus dans la structure ?

•Comment ajouter une personne à une demande?

•Pour toute autre question : <u>supportsisiao@samusocial-75.fr</u>

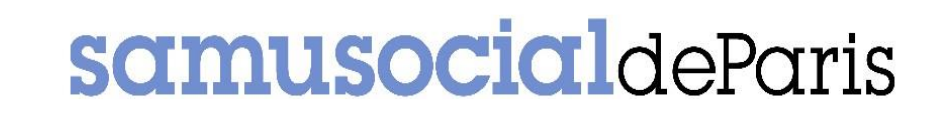

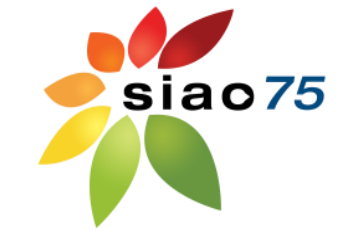

## Mot de passe oublié

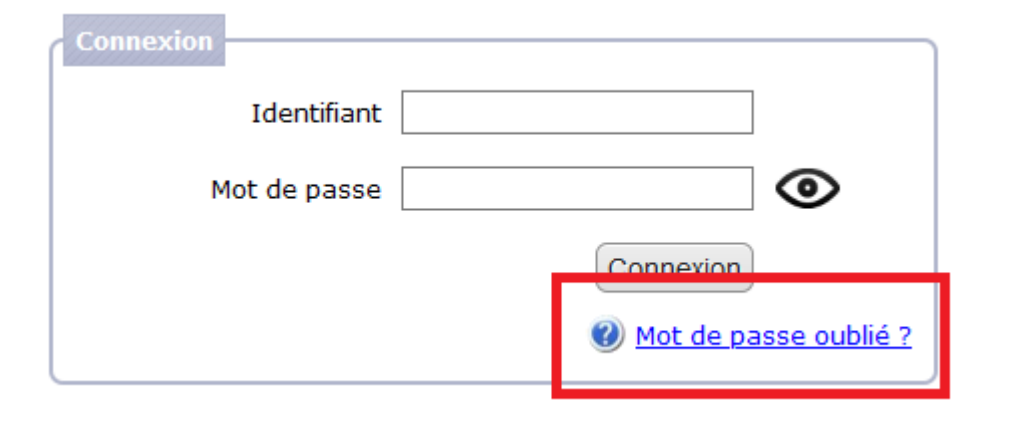

En cas d'oubli de mot de passe, vous pouvez **vous-même** réinitialiser le compte. Pour cela, cliquez sur **« mot de passe oublié** » en bas de l'encart d'authentification. En renseignant votre identifiant (io\_...) et votre adresse mail, vous recevrez un mail automatique avec un lien permettant la réinitialisation de votre compte.

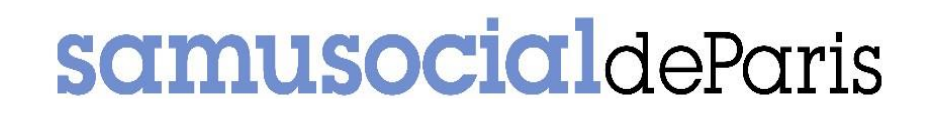

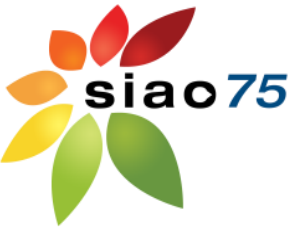

# Comment vérifier si le ménage que j'accompagne a déjà une demande auprès d'un SIAO ?

#### Critères de recherche

| D.I | * |
|-----|---|
| Nom |   |
|     |   |

| DUPONT   |   |
|----------|---|
|          |   |
| Prénom * |   |
|          | - |

| Sexe |  |
|------|--|
|      |  |

Martin

| Date de naissance * |              |
|---------------------|--------------|
| 01/01/1990          |              |
| Recherche nationale | $\checkmark$ |

Rechercher

1/ Vous pouvez vérifier si la personne a déjà une demande auprès d'un SIAO en effectuant une « **recherche nationale** » via le menu « personnes ». 2/Si la personne a déjà une demande dans le SI, vous pouvez, **avec son accord**, la reprendre. Pour cela, après avoir effectué la recherche nationale, vous pourrez avoir les coordonnées du travailleur social qui a initié la demande. En passant votre souris sur le nom du travailleur social, ses coordonnées s'affichent.

| His | storique d       | les demandes        |                                                                                   |                      |                            |                  |                   |
|-----|------------------|---------------------|-----------------------------------------------------------------------------------|----------------------|----------------------------|------------------|-------------------|
| Une | e demande        | e trouvée.          |                                                                                   |                      |                            |                  |                   |
|     | Statut           | Date de<br>création | Courriel : dbranget@siao.<br>Create <sub>Fax</sub> : -<br>Structure : CHU FORMATI | 75.fr<br>SIAO        | Structure<br>d'hébergement | Date<br>d'entrée | Date de<br>sortie |
| 0   | Liste<br>attente | 26/09/2019          | FORMATION Un (75)                                                                 | SIAO Insertion<br>75 |                            |                  |                   |

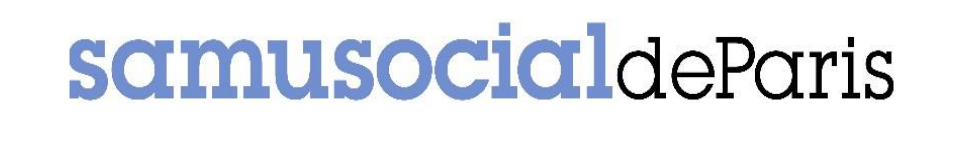

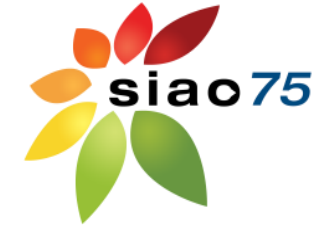

## **Transférer une demande à une autre structure**

Si un travailleur social vous contacte parce qu'il a repris l'accompagnement d'un ménage pour qui vous portiez une demande, vous pouvez —avec l'accord du ménage- lui transférer la demande que vous aviez préalablement créée.

Pour cela, il vous faut **annuler** la demande puis la **réactiver**. Cela fera apparaitre le bouton **transférer**, cliquez dessus.

Vous pourrez ainsi rechercher via l'encart de recherche à la gauche de votre écran la structure à qui transférer la demande.

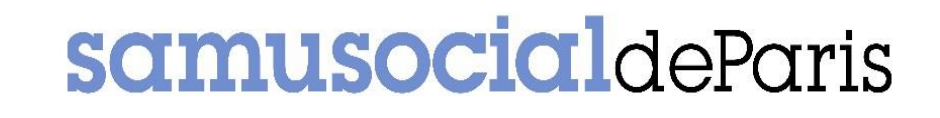

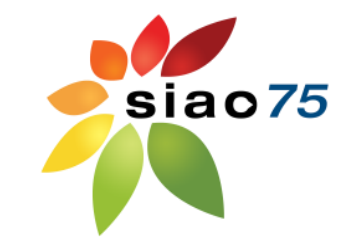

## Prendre en charge les demandes d'un collègue

Rendez vous dans le menu « personne ». Cherchez la personne concernée en cochant bien « recherche nationale ». Cliquez sur le nom de la personne, puis cliquez sur « prendre en charge la demande ».

| Origine de la demande                 |                   |                  |                    |
|---------------------------------------|-------------------|------------------|--------------------|
| ongine de la demande                  |                   |                  |                    |
| Date de création                      | 24/10/2017        | Travailleur so   | ocial 1            |
| Structure d'accueil *                 | FJT FORMATION     | Nom              | FJT                |
| Nom du service                        |                   | Département      | 75                 |
| Type de service *                     | Résidence sociale | Téléphone *      | 00 00 00 00 00     |
|                                       |                   | Countel          | dbranget@siao75.fr |
|                                       |                   | Prendre en charg | ge la demande      |
| Date début de suivi<br>de la personne |                   | Travailleur so   | ocial 2            |
| Nombre d'entretiens<br>réalisés       | 0                 | Nom              |                    |
| Type de demande *                     |                   | Département      |                    |

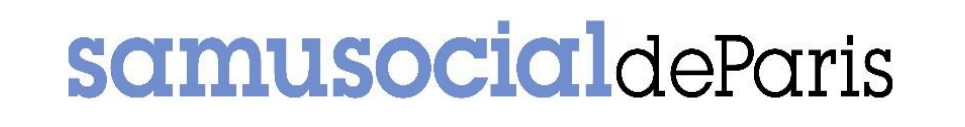

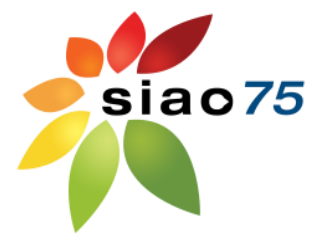

### Ajouter une personne à une demande

Pour ajouter une personne à une demande, il n'est pas nécessaire de refaire entièrement la demande. Pour cela, il est nécessaire d'annuler la demande puis la réactiver, cela vous permet de modifier la composition familiale. **Cette méthode ne remet pas en cause l'ancienneté de la demande**.

Tout d'abord, rendez-vous sur la demande concernée. En haut de cette demande, cliquez sur le bouton « annuler ». Un nouveau bouton apparaitra alors : « réactiver la demande », cliquez dessus. La demande aura alors le statut « en cours de création ».

Rendez-vous dans la partie « accueil » et bannette « informations générales ». Vous verrez un encadré reprenant les membres qui composent le ménage. Pour ajouter une personne, cliquez alors sur « **ajouter une nouvelle personne**» ou « **ajouter une personne existante** ». Vous pourrez soit créer la personne ou bien la rechercher. Soyez vigilant au « rôle » que vous renseignez. Cliquez ensuite sur « ajouter la personne », l'ajout sera alors réalisé.

Enfin, cliquez bien sur « transmettre au SIAO » pour nous renvoyer la demande.